# MUNI ARTS

# ONLINE ÚSTNÍ PŘIJÍMACÍ ZKOUŠKY NA FILOZOFICKOU FAKULTU MASARYKOVY UNIVERZITY

# INSTRUKCE PRO UCHAZEČE

# POTŘEBNÉ VYBAVENÍ

### 1. Hardware – počítač s webovou kamerou, mikrofonem, reproduktory a internetem

Uchazeč o studium je povinen si pro konání oborových zkoušek zajistit dostatečně kvalitní technické vybavení pro absolvování online ústního pohovoru – tzn. **stolní počítač nebo notebook** s obrazovkou, která má rozlišení na šířku minimálně 1 280 obrazových bodů (v žádném případě nejsou tedy vhodné mobilní telefony, tablety a netbooky).

Počítač musí disponovat také **webovou kamerou, mikrofonem a reproduktory** (sluchátka nejsou povolena) a musí mít **stabilní internetové připojení** (minimální parametry jsou 2 Mbps/1 Mbps – Download/Upload).

### 2. Software – moderní webový prohlížeč, případně aplikace MS Teams/Zoom

Z hlediska softwarového vybavení je nutné mít nainstalovanou **aktuální verzi prohlížeče** (podporované prohlížeče jsou Microsoft Edge, Google Chrome, Safari) a v neposlední řadě aktualizovaný operační systém, aby nedošlo k neočekávanému restartu PC v průběhu pohovoru z důvodu instalace aktualizací.

Pro **připojení do schůzky MS Teams/Zoom** doporučujeme použít primárně webový prohlížeč. Pokud máte nainstalovanou desktopovou verzi aplikace MS Teams, ve které máte účet pod vlastním jménem (nikoli účet rodičů, sourozenců apod.), je možné využít desktopovou verzi.

### 3. Pracovní místo a materiál

Pro absolvování zkoušky si vyhraďte samostatnou místnost, ve které po celou dobu konání zkoušky nebudete rušeni (přítomnost další osoby v místnosti není povolena). Na pracovním stole smí být umístěn pouze počítač s příslušenstvím (např. reproduktory), psací potřeby a několik čistých archů kancelářského papíru A4 pro psaní poznámek.

### POKYNY PRO ABSOLVOVÁNÍ ÚSTNÍCH ZKOUŠEK

### 1. Vstup do přijímací zkoušky a úvodní prezence

Ještě před zahájením vlastní zkoušky (cca **hodinu předem**) doporučujeme spustit počítač (a zapnout reproduktory), spustit internetový prohlížeč a ověřit funkčnost připojení k internetu, abyste stihli vyřešit případné potíže. Pokud používáte notebook, zkontrolujte, zda je připojen k napájení.

Ve stanovené době zahájení Vaší zkoušky klikněte na odkaz pro vstup na schůzku MS Teams/Zoom. Při vstupu do schůzky přes webový prohlížeč budete napřed vyzváni k zadání svého jména (zadávejte ve tvaru <u>Jméno Příjmení</u>). Pokud zobrazované jméno nebude souhlasit se jménem v e-přihlášce, nebude uchazeč k ústnímu pohovoru připuštěn.

Po přihlášení do schůzky se ocitnete v tzv. předsálí MS Teams/Zoom, kde vyčkáte, dokud Vás zkoušející nevpustí do hlavní místnosti videokonference, kde bude následně provedena **kontrola totožnosti:** budete vyzváni, abyste ukázali osobní doklad (občanský průkaz či pas).

### 2. Průběh zkoušky

Po celou dobu konání zkoušky je nutné mít deaktivované filtry pozadí (není přípustné rozmazané pozadí ani obrázek). V počítači můžete mít otevřená pouze okna internetového prohlížeče s MS Teams/Zoom, či desktopovou aplikaci MS Teams/Zoom.

# ŘEŠENÍ TECHNICKÝCH POTÍŽÍ

### 1. Neočekávaný pád Microsoft Teams/Zoom

Ihned se znovu připojte do schůzky MS Teams/Zoom pomocí odkazu v e-mailu.

### 2. Opakované výpadky videospojení (zamrzávání obrazu, výpadky spojení)

Opakované technické problémy se spojením na straně uchazeče mohou být považovány za důvod pro ukončení zkoušky. V takovém případě neprodleně kontaktujte osoby uvedené v elektronické pozvánce k přijímací zkoušce pro vyhodnocení situace. V textu e-mailu uveďte pro případné urychlení komunikace telefonní číslo.